## Penggunaan Aplikasi GLS untuk Partner

- 1. Buka halaman web <u>https://newbinusmaya.binus.ac.id/gls</u>
- 2. Partner Login menggunakan Email dan Password yang sudah ditentukan pihak Industri.

|                                                                                                    | People. Innovation. Excellence                                                                                                    |
|----------------------------------------------------------------------------------------------------|----------------------------------------------------------------------------------------------------|
| BINUS.AC.ID                                                                                                    |                                                                                                    |
| Main Campus Project Development<br>04 January 2014                                                                                                    | BINUSMAYA                                                                                                    |
|                                                                                                    | GLS Partner LOGIN                                                                                                    |
|                                                                                                    | Email                                                                                                    |
|                                                                                                    | Password                                                                                                    |
|                                                                                                    | LOGIN<br>Reset Password                                                                                                    |
| THE NEW BINU<br>Please login using the form on the up side of th<br>still in early development stage, so you may er<br>Please kindly report any problems you found w<br>navigation me | JSMAYA<br>is page. This Binusmaya version is<br>iccounter some defects or problems.<br>with the form we provided on the top<br>nu. |

3. Apabila Partner melupakan Passwordnya, dapat click link Reset Password dibawah tombol Login. Setelah itu akan muncul Popup dibawah ini:

| A.  |                | GLS Partne 00 |
|-----|----------------|---------------|
| E-r | nail           |               |
|     | RESET PASSWORD |               |
|     |                | -             |
|     |                | ord           |

Masukkan Email yang sudah ditentukan pihak Industri. Kemudian password baru akan digenerate oleh sistem, kemudian dikirimkan ke Email tertera.

4. Setelah Login, Partner akan menuju halaman Utama LMS-GLS (Learning Management System – Global Learning System). Ada 2 menu utama yakni: Dashboard dan Profile.

|                           | BINUSMAYA                                       | People, Innovation. Excellence |
|---------------------------|-------------------------------------------------|--------------------------------|
|                           |                                                 | Nama Partner 🔻                 |
| Foto Industri/<br>Partner | Nama Partner<br>Email Partner<br>Posisi Partner |                                |
|                           | Dashboard Profile                               |                                |

Dibawah ini merupakan menu Dashboard, terdiri dari 2 sesi:

- Your Courses: shortcut menuju Course tertentu.
- To Do List: Membuat suatu to do list sebagai appointment.

| <ul> <li>RS1 - 1410 - Character Building:</li> <li>Pancasila</li> </ul> | RS1 - 1410 - Accounting for<br>Complex Financial Transactions |
|-------------------------------------------------------------------------|---------------------------------------------------------------|
|                                                                         |                                                               |
|                                                                         |                                                               |
|                                                                         |                                                               |
| YOUR TO DO LIST<br>To Do List                                           |                                                               |
|                                                                         |                                                               |
| TITLE                                                                   | DUE DATE                                                      |
|                                                                         |                                                               |
|                                                                         |                                                               |
|                                                                         |                                                               |
|                                                                         |                                                               |
|                                                                         | NEW TO DO LIST VIEW ALL TO DO LIST (0)                        |

Dibawah ini merupakan menu Profile, terdiri dari 2 sesi:

- Profile Picture: fitur untuk merubah foto profil partner/industri.
- Personal Information: memuat informasi Nama, Posisi, dan Nomor Telepon Partner.
- Company Information: memuat informasi Nama, Tipe Industri, Alamat, Situs Web, dan Nomor Telepon Industri.

| PROFILE PICTURE     |                                                                                                    |
|---------------------|----------------------------------------------------------------------------------------------------|
|                     | UPLOAD<br>Choose File No file chosen<br>*If you change new photo, it will affect only on<br>dashboard.<br>SAVE PHOTO |
|                     |                                                                                                    |
| JAME:               |                                                                                                    |
| OSITION:            |                                                                                                    |
|                     |                                                                                                    |
|                     |                                                                                                    |
| AME:                |                                                                                                    |
| NDUSTRY TYPE:       |                                                                                                    |
| DDRESS:<br>/EBSITE: |                                                                                                    |
| HONE:               |                                                                                                    |

.

5. Apabila Partner hendak merubah Passwordnya, dapat menggunakan fitur Change Password. Pada bagian kanan atas ada Foto dan Nama Partner, klik, kemudian pilih Account Settings.

| People. Innovation. Excellence                |
|-----------------------------------------------|
|                                               |
| Profile  Profile  Dashboard  Account Settings |
|                                               |

# Kemudian klik Change Password.

| Home $ ightarrow$ Ac | count |  |  |
|----------------------|-------|--|--|
| Account              |       |  |  |
|                      |       |  |  |

Change Password
 Change your current login password with a new one. This password changes affects your Binusian Email Account.

Setelah itu akan muncul popup. Ketikkan password lama, password baru, dan konfirmasi password baru.

| CHANGE PASSW     | ORD |  |
|------------------|-----|--|
| CURRENT PASSWORD |     |  |
|                  |     |  |
| NEW PASSWORD     |     |  |
|                  |     |  |
| CONFIRM          |     |  |
|                  |     |  |
| SAVE             |     |  |
|                  |     |  |

### 6. Main Menu

| MENU     |         |  |                                                  |  |  |  |
|----------|---------|--|--------------------------------------------------|--|--|--|
| Ą        | COURSES |  | UNDERGRADUATE 🗙                                  |  |  |  |
| <b>,</b> | FORUM   |  | CHARACTER BUILDING:<br>PANCASILA                 |  |  |  |
|          |         |  | ACCOUNTING FOR COMPLEX<br>FINANCIAL TRANSACTIONS |  |  |  |

- Courses: menuju halaman Course tertentu. Sebagai contoh, klik Accounting For Complex Financial Transactions. Akan muncul penjelasan mengenai Course tersebut.

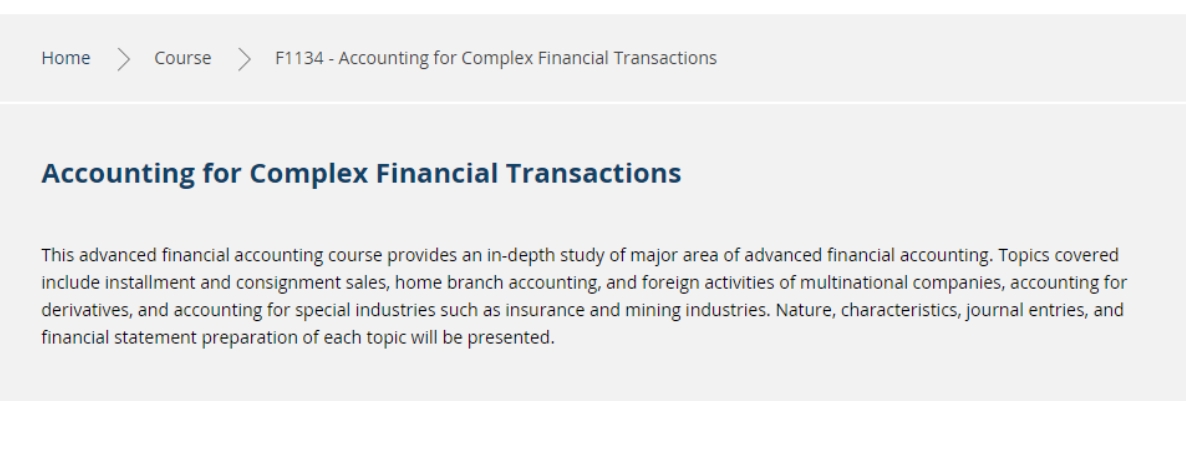

Kemudian akan ada 4 menu utama, yaitu:

- Info: menunjukkan spesifikasi dari suatu Course, antara lain:
  - Learning Outcomes: ???
  - Teaching and Learning Strategies: ???
  - Textbook: ???
  - Evaluation: ???

## LEARNING OUTCOMES

- LO1 the nature, characteristics of advanced accounting topics and special industries
- LO2 the transactions related to advanced accounting topics and special industries
- LO3 journal entries necessary and the financial statement related to advanced accounting topics and special industries

## TEACHING AND LEARNING STRATEGIES

- Class discussion
- Exercise and solve problem with students
- Individual and Team Assignment
- Lecture

**TEXTBOOK** 

1. -. (-). -. -. -. ISBN: -.

### **EVALUATION**

LECTURE

| COMPONENTS | WEIGHT | LEARNING OUTCOMES |                                                                                                    |              |  |
|------------|--------|-------------------|----------------------------------------------------------------------------------------------------|--------------|--|
|            |        | 1                 | 2                                                                                                    | 3            |  |
| FINAL EXAM | 50 %   | ~                 | <ul> <li>Image: A second second s</li></ul> | $\checkmark$ |  |
| MID EXAM   | 30 %   | ~                 | <ul> <li>✓</li> </ul>                                                                                                    | $\checkmark$ |  |
| ASSIGNMENT | 20 %   | ~                 | <ul> <li>✓</li> </ul>                                                                                                    | $\checkmark$ |  |

Resources: menunjukkan bahan pembelajaran untuk suatu Course dan juga silabusnya.
 Klik Print Course Outline untuk membuka silabus dalam bentuk PDF.

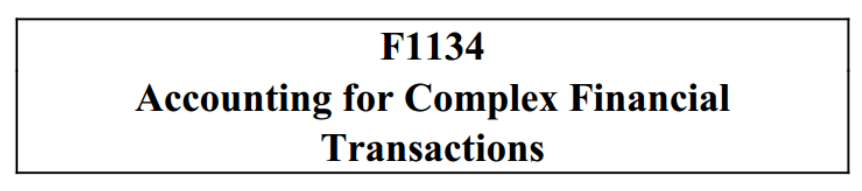

Course Credit Theory : 4 Course Credit Practicum :

# Course Information 2014, Odd Semester

|                                                           | Info                 | Resources | Shared Material | Forum |                      |
|-----------------------------------------------------------|----------------------|-----------|-----------------|-------|----------------------|
|                                                           |                      |           |                 |       |                      |
|                                                           |                      |           |                 |       |                      |
|                                                           |                      |           |                 |       | PRINT COURSE OUTLINE |
| RESOURCES                                                 |                      |           |                 |       |                      |
| SESSION 1                                                 | TOPIC<br>INSTALLMENT | SALES     |                 |       |                      |
|                                                           |                      |           |                 |       |                      |
| SUB TOPICS                                                |                      |           |                 |       |                      |
| Gross Profit Recogn                                       | ition                |           |                 |       |                      |
| <ul> <li>Installment Method</li> <li>Trade Ins</li> </ul> |                      |           |                 |       |                      |
|                                                           |                      |           |                 |       |                      |
| MAIN MATERIAL FILE                                        |                      |           |                 |       |                      |
| Installment Sales                                         |                      |           |                 |       |                      |
|                                                           |                      |           |                 |       |                      |
| -                                                         |                      |           |                 |       |                      |
|                                                           |                      |           |                 |       |                      |
| BOOK                                                      |                      |           |                 |       |                      |
|                                                           |                      |           |                 |       |                      |
|                                                           |                      |           |                 |       |                      |
|                                                           |                      |           |                 |       |                      |
|                                                           |                      |           |                 |       |                      |
| SESSION 2                                                 | TOPIC<br>INSTALLMENT | SALES     |                 |       |                      |
| SESSION 3                                                 |                      | IT SALES  |                 |       |                      |

• Shared Material: melihat dan melakukan share materi tambahan untuk suatu Course.

|              | Info          | Resources   | Shared Material | Forum |                |            |
|--------------|---------------|-------------|-----------------|-------|----------------|------------|
| SHARED MATER | RIAL FROM OTH | HER LECTURE | ERS             |       | VI             | EW HISTORY |
| ТОРІС        | TITLE         | ТҮРЕ        | LECTURER        | CLASS | UPLOAD<br>DATE | SHARE      |
|              |               | No          | Data Available  |       |                |            |

### MATERIAL FOR YOUR CLASSES

| ТОРІС             | TITLE       | ТҮРЕ          | CLASS       | UPLOAD<br>DATE | ACTION | STATUS                                                                                                    |
|-------------------|-------------|---------------|-------------|----------------|--------|----------------------------------------------------------------------------------------------------|
| Installment Sales | Pertemuan 1 | Main Material | LB53 - 4243 | 26 Dec 2014    | ΨŴ     | <ul> <li>Image: A second second s</li></ul> |
|                   |             |               |             |                |        |                                                                                                    |

## • Untuk melakukan share materi, klik Add New.

ADD SHARED MATERIAL

| TYPE                           |            |
|--------------------------------|------------|
| Supporting Material - Document | $\sim$     |
| τιτιε                          |            |
|                                |            |
| DESCRIPTION                    |            |
|                                |            |
|                                |            |
|                                |            |
| SOURCE                         |            |
| File Upload                    | $\sim$     |
|                                |            |
|                                | CHOUSEFILE |
| ТОРІС                          |            |
| Installment Sales              | $\sim$     |
|                                |            |
| SUBTOPIC                       |            |
| Gross Profit Recognition       |            |
| Installment Method             |            |
| Trade Ins                      |            |
|                                |            |
| CLASS                          |            |
| ✓ 4243 - LB53 - LEC            |            |
| ✓ 4244 - LC53 - LEC            |            |
| ☑ 4247 - LF53 - LEC            |            |
| 🗹 10300 - LZ53 - LEC           |            |

ADD NEW

Kemudian akan muncul halaman seperti diatas. Setelah memasukkan data-data yang diperlukan pada formulir, seleksi kelas (apabila akan share ke sebagian kelas), kemudian klik tombol Submit.

MATERIAL FOR YOUR CLASSES

| ТОРІС             | TITLE       | ТҮРЕ          | CLASS       | UPLOAD<br>DATE | ACTION | STATUS |
|-------------------|-------------|---------------|-------------|----------------|--------|--------|
| Installment Sales | Pertemuan 1 | Main Material | LB53 - 4243 | 26 Dec 2014    | ± ±    | ~      |
| Installment Sales | Pertemuan 2 | Main Material | LB53 - 4243 | 23 Dec 2014    | ШŰ     | Ŀ      |

ADD NEW

Materi sudah berhasil ditambahkan, namun masih pending  $\bigcirc$ . Materi akan divalidasi dulu oleh Moderator sebelum disebarkan ke kelas. Apabila di-approve, Status akan menjadi  $\checkmark$ . Namun apabila di-reject, Status akan menjadi  $\Join$ .

Untuk melihat detil dari materi yang sudah di share, dapat klik link pada kolom Title, kemudian muncul popup seperti dibawah ini:

| ТОРІС       | TITLE TYPE CLASS                                                        | ACTION | STAT |
|-------------|-------------------------------------------------------------------------|--------|------|
| MATERIAL    |                                                                         |        | ^    |
| Торіс       | Installment Sales                                                       |        |      |
| Title       | Pertemuan 2                                                             |        |      |
| Description | test                                                                    |        |      |
| Туре        | Main Material                                                           |        |      |
| Owner       |                                                                         |        |      |
| Upload Date | 23 Dec 2014                                                             |        |      |
| URL         |                                                                         |        |      |
| File        | 20141223071752GLS0000002_007393_Computer Laboratory I_6557_20141121.xls |        |      |
| Textbook    |                                                                         |        |      |
|             |                                                                         |        |      |
|             |                                                                         |        |      |
|             |                                                                         |        |      |
|             |                                                                         |        |      |
|             |                                                                         |        | ~    |

 Selain share dari materi sendiri, Partner juga dapat melakukan share dari Lecturer lainnya (apabila sudah ada data). Pada tabel bagian atas bernam "Shared Material From Other Lecturers".

VIEW HISTORY

### SHARED MATERIAL FROM OTHER LECTURERS

| ТОРІС                           | TITLE       | ТҮРЕ          | LECTURER                          | CLASS       | UPLOAD<br>DATE | SHARE      |
|---------------------------------|-------------|---------------|-----------------------------------|-------------|----------------|------------|
| Insurance Contracts             | Pertemuan 4 | Main Material | D3380 - Rosinta Ria<br>Panggabean | LC53 - 4244 | 06 Jan 2015    | $\bigcirc$ |
| Home and Branch<br>Relationship | Pertemuan 3 | Main Material | D2581 - Agung<br>Adiasa           | LB53 - 4243 | 06 Jan 2015    | <*         |

Kemudian klik icon Share, kemudian akan muncul popup seperti dibawah ini. Isi kembali judul dan deskripsinya apabila ingin diubah. Untuk melihat file/urlnya, dapat klik pada link file/urlnya. Bila diperlukan, ubah kelas-kelasnya kemudian klik tombol Share to My Class.

| Торіс                                                                           | Insurance Contracts            |
|---------------------------------------------------------------------------------|--------------------------------|
| Title                                                                           | Pertemuan 4                    |
| Description                                                                     | test                           |
| Туре                                                                            | Main Material                  |
| Owner                                                                           | D3380 - Rosinta Ria Panggabean |
| Upload Date                                                                     | 06 Jan 2015                    |
| URL                                                                             | asd                            |
| File                                                                            |                                |
| Textbook                                                                        |                                |
| CLASSES                                                                         |                                |
| <ul> <li>✓ 4243 - LB53</li> <li>✓ 4244 - LC53</li> <li>✓ 4247 - LF53</li> </ul> | SHARE TO MY CLASS              |

Materi berhasil dibagikan, Statusnya akan langsung tercentang (Approved).

### MATERIAL FOR YOUR CLASSES

| ТОРІС              | TITLE                    | ТҮРЕ          | CLASS        | UPLOAD<br>DATE | ACTION | STATUS                                                                                                    |
|--------------------|--------------------------|---------------|--------------|----------------|--------|----------------------------------------------------------------------------------------------------|
| Installment Sales  | Pertemuan 1              | Main Material | LB53 - 4243  | 26 Dec 2014    | Ш      | <ul> <li>Image: A second second s</li></ul> |
| Installment Sales  | Pertemuan 2              | Main Material | LZ53 - 10300 | 26 Dec 2014    | ±≞     | Ŀ                                                                                                    |
| Insurance Contract | Share dari<br>Dosen lain | Main Material | LF53 - 4247  | 26 Dec 2014    | Ш      | ~                                                                                                    |

 Partner dapat melakukan share kembali dari materi-materi periode sebelumnya. Klik tombol View History.

SHARED MATERIALS

|                       |         | My Materials  | i   Materials From Other Lecturer |             |        |
|-----------------------|---------|---------------|-----------------------------------|-------------|--------|
| Search By Title/Topic |         |               |                                   | SEA         | RCH    |
| ТОРІС                 | TITLE   | ТҮРЕ          | LAST LECTURER                     | UPLOAD DATE | ACTION |
| Installment Sales     | share 1 | Main Material |                                   | 23 Dec 2014 | Û      |

Akan ada 2 bagian, yakni My Materials dan Materials From Other Lecturer. Masukkan kata kunci pencarian yang Anda inginkan (kosongkan bila tidak ada), kemudian klik tombol Search. Kemudian akan muncul data Shared Material yang sudah lampau (bila ada) seperti nampak pada gambar diatas. Untuk melakukan Share, klik link pada kolom Title. Kemudian akan muncul popup, isi kembali judul dan deskripsinya apabila ingin diubah. Untuk melihat file/urlnya, dapat klik pada link file/urlnya. Bila diperlukan, ubah kelas-kelasnya kemudian klik tombol Share to My Class.

| Topic                                                                           | Insurance Contracts            | *   |
|---------------------------------------------------------------------------------|--------------------------------|-----|
| Title                                                                           | Pertemuan 4                    |     |
| Description                                                                     | test                           |     |
| Туре                                                                            | Main Material                  |     |
| Owner                                                                           | D3380 - Rosinta Ria Panggabean | _   |
| Upload Date                                                                     | 06 Jan 2015                    | - 1 |
| URL                                                                             | asd                            | _   |
| File                                                                            |                                | _   |
| Textbook                                                                        |                                |     |
| CLASSES                                                                         |                                |     |
| <ul> <li>✓ 4243 - LB53</li> <li>✓ 4244 - LC53</li> <li>✓ 4247 - LF53</li> </ul> | ▲ SHARE TO MY CL               | ASS |

Materi berhasil dibagikan, Statusnya akan langsung tercentang (Approved) pada halaman sebelumnya.

MATERIAL FOR YOUR CLASSES

| торіс              | TITLE                    | ТҮРЕ          | CLASS        | UPLOAD<br>DATE | ACTION | STATUS                                                                                                    |
|--------------------|--------------------------|---------------|--------------|----------------|--------|----------------------------------------------------------------------------------------------------|
| Installment Sales  | Pertemuan 1              | Main Material | LB53 - 4243  | 26 Dec 2014    | ± Î    | <ul> <li>Image: A second second s</li></ul> |
| Installment Sales  | Pertemuan 2              | Main Material | LZ53 - 10300 | 26 Dec 2014    | ± 1    | Ŀ                                                                                                    |
| Insurance Contract | Share dari<br>Dosen lain | Main Material | LF53 - 4247  | 26 Dec 2014    | ± û    | ~                                                                                                    |
| Insurance Contract | Share dari<br>History    | Main Material | LF53 - 4247  | 26 Dec 2014    | ± Ö    | <ul> <li>Image: A start of the start of the start of</li></ul>  |

ADD NEW

Apabila ingin menghapus materi pada periode sebelumnya, dapat klik icon trash pada kolom Action.

| торіс             | TITLE   | ТҮРЕ          | LAST LECTURER | UPLOAD DATE | ACTION |
|-------------------|---------|---------------|---------------|-------------|--------|
| Installment Sales | share 1 | Main Material |               | 23 Dec 2014 |        |
|                   |         |               |               |             |        |

• Forum: shortcut menuju Forum.

## - Forum: menuju forum diskusi.

| Home > Forum > GLS             |                 |                                               |                              |            |  |  |
|--------------------------------|-----------------|-----------------------------------------------|------------------------------|------------|--|--|
| Forum - Global Learning System |                 |                                               |                              |            |  |  |
| Degree                         | : Undergraduate |                                               |                              |            |  |  |
| Period                         | :               | 2014, Odd S                                   | $\sim$                       |            |  |  |
| Course                         | :               | Accounting for Complex Financial Transactions |                              |            |  |  |
| Topic                          | :               | All/Other                                     |                              | $\sim$     |  |  |
| NO                             | THREAD TITLE    |                                               | LAST POST                    | STATUS     |  |  |
| 1                              |                 |                                               | last reply: 23/12/2014 11:57 | Reply :3   |  |  |
| 2                              |                 |                                               | last reply: 23/12/2014 16:02 | Reply :2   |  |  |
|                                |                 |                                               |                              | ADD THREAD |  |  |

Pilih Degree, Periode, Course, dan Topic yang diinginkan. Untuk menambahkan Thread baru, klik tombol Add Thread. Akan muncul popup seperti dibawah ini:

| THREAD TITLE |              |                              |                 |  |
|--------------|--------------|------------------------------|-----------------|--|
|              |              |                              |                 |  |
| DESCRIPTION  |              |                              |                 |  |
|              | B I ∐ AB€ := | • <u>j=</u> •   <u>" A</u> · | - <u>do</u> / - |  |
|              |              |                              |                 |  |
|              |              |                              |                 |  |
| Path: p      |              |                              |                 |  |
| 1 dan p      |              |                              |                 |  |
| FILE         |              |                              |                 |  |
| FILE         |              |                              | BROWSE          |  |
| FILE         |              |                              | BROWSE          |  |

Isi judul Thread, Deskripsi, dan File Attachment (bila ada). Kemudian klik Save. Thread baru muncul, lihat gambar dibawah ini:

| NO | THREAD TITLE       | LAST POST                    | STATUS     |
|----|--------------------|------------------------------|------------|
| 1  | thread baru<br>By: | last reply: 06/01/2015 15:00 | Reply :1   |
| 2  |                    | last reply: 23/12/2014 11:57 | Reply :3   |
| 3  |                    | last reply: 23/12/2014 16:02 | Reply :2   |
|    |                    |                              | ADD THREAD |

Untuk mulai berdiskusi, klik link pada Thread Title. Anda akan masuk kehalaman diskusi/posting.

| LOCK THREAD               |                                                                                        |
|---------------------------|----------------------------------------------------------------------------------------|
|                           |                                                                                        |
| THREAD BAR                | 06/01/2015 15:00                                                                       |
| GLS Partner<br>Posts : 27 | test                                                                                   |
|                           | 20150106075946GLS0000002_20141210142317GLS0000002_a_psyduck_by_fallenwings-d3ar4bx.jpg |
|                           | REPLY                                                                                  |
|                           |                                                                                        |

| BALAS                 |      | 06/01/2015 15:09 |
|-----------------------|------|------------------|
| Lecturer<br>Posts : 4 | test |                  |
|                       |      | REPLY            |

Apabila hendak mengunduh file attachment (bila ada), klik link file (lihat gambar diatas). Untuk menambahkan posting atau melakukan reply, dapat klik tombol reply dimana saja. Kemudian akan muncul popup seperti gambar dibawah ini.

| TITLE       |                                     |                       |          |  |
|-------------|-------------------------------------|-----------------------|----------|--|
|             |                                     |                       |          |  |
| DESCRIPTION | <b>B</b> <i>I</i> <u>U</u> AB€   ⋮Ξ | · j= •   " <u>A</u> • | <u>*</u> |  |
|             |                                     |                       |          |  |
|             |                                     |                       |          |  |
| Path: p     |                                     |                       |          |  |
| FILE        |                                     |                       |          |  |
|             |                                     |                       | BROWSE   |  |

Isi judul Thread, Deskripsi, dan File Attachment (bila ada). Kemudian klik Save. Fitur Lock Thread (tombol di atas kiri) digunakan untuk menutup tombol Reply, biasanya digunakan apabila diskusi sudah Closing.